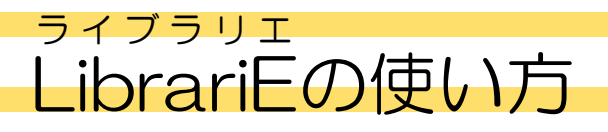

資格・就職・旅行ガイドブックを中心とした電子図書館サービスです。簡単な操作で、貸出・返却をする ことができます。学外のパソコン・スマートフォンからも利用することができます。

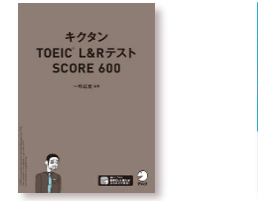

アクセス方法

ログイン方法

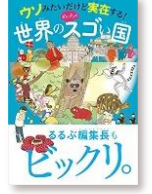

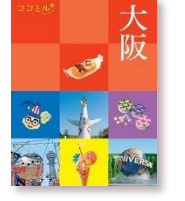

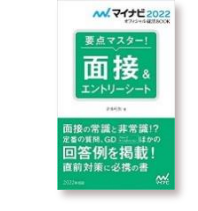

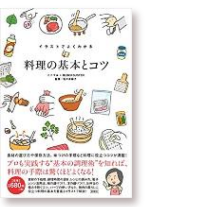

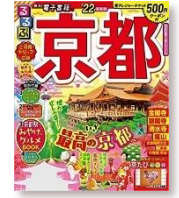

PC からの場合はマイライブラリへのログインが必要です。"情報"から "電子書籍ライブラリエ"を選択してください。スマートフォンからは QR コードを読み取り、直接ライブラリエトップページへアクセスできます。

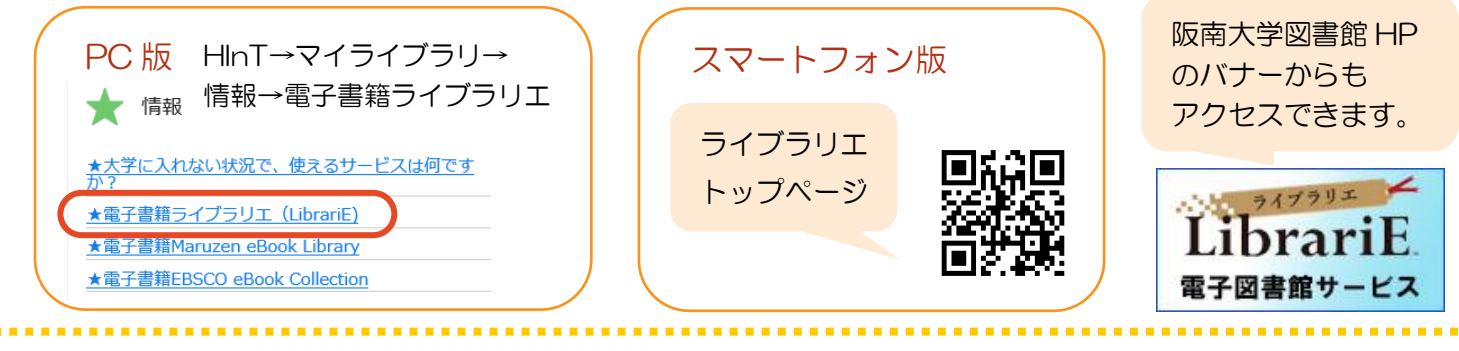

ログインウィンドウに<u>利用者ID</u>と<u>パスワード</u>を入力します。

※初期設定は利用者 ID・パスワードともに <u>HINT システムの ID</u> と同じです。
※ID が 6 桁未満の場合、パスワードは 6 桁になるように末尾に "#"をつけます。
例: HINT の ID が abcd の人の場合、ライブラリエの ID は abcd、パスワードは abcd##となります。

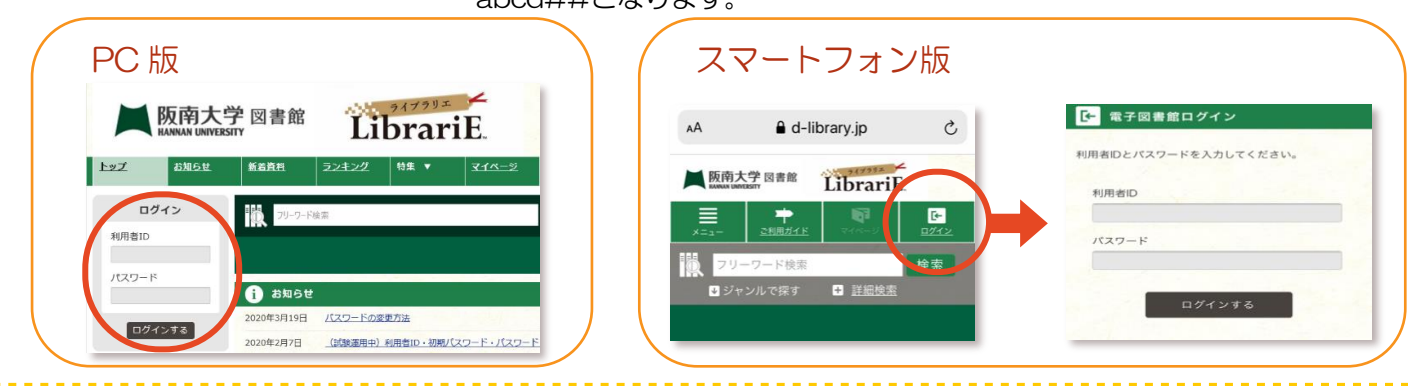

パスワード変更方法

ログイン後にマイページ画面で"パスワード変更"を選択し、 任意のパスワードを設定してください。(6文字以上20文字未満)

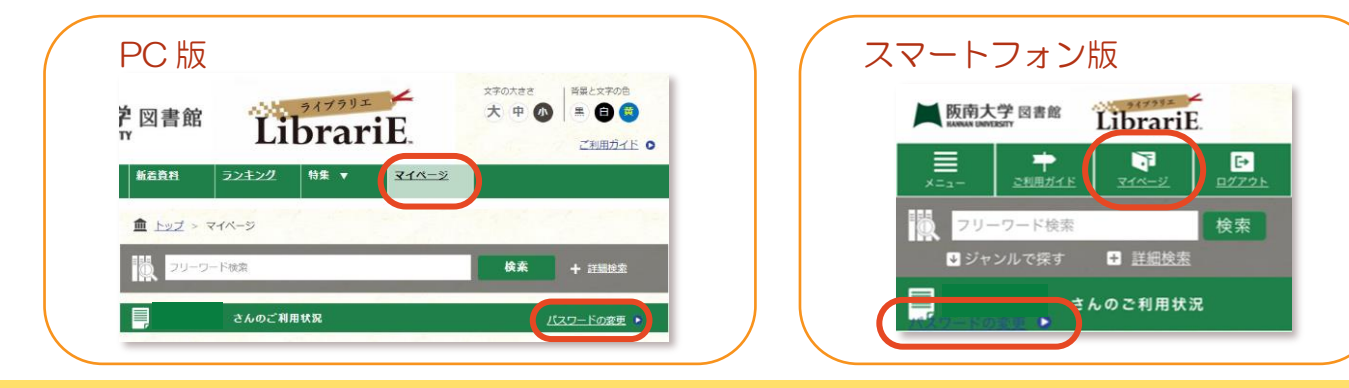

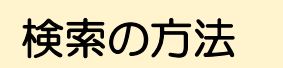

トップ画面の検索ウィンドウからキーワードで検索することができます。 また、"特集"から、学生リクエスト・資格・就活・旅行ガイドブックの中から 探したいジャンルを選択して、資料を一覧表示することができます。

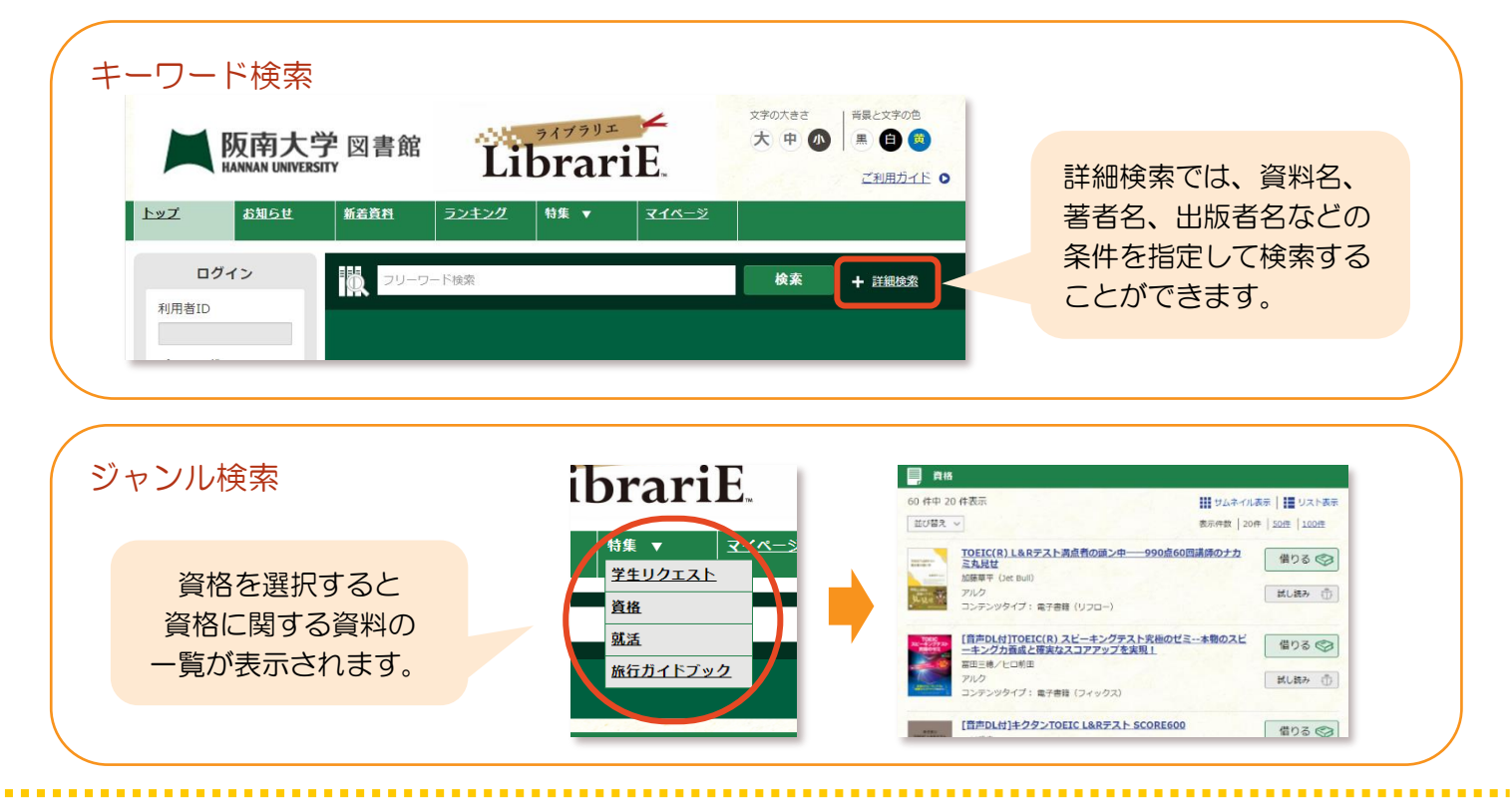

電子書籍は最大5冊まで借りることができます。

"借りる"をクリックすると2週間借りることができます。 返却は"マイページ"画面の"返す"をクリックするか、貸出期間が過ぎると自動的に 返却されます。

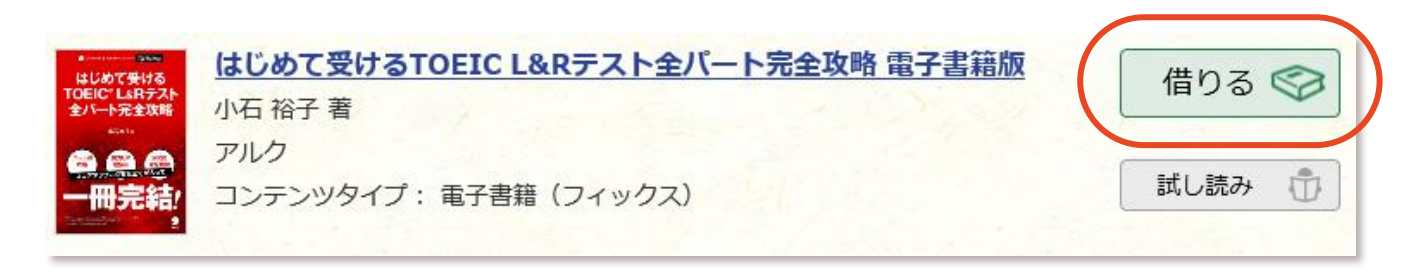

予約の方法

貸出•返却

資料が貸出中の場合、"予約する"をクリックすると予約をすることができます。 予約状況の詳細は、マイページの"予約している資料一覧"で確認できます。 予約資料が確保できた場合、"予約している資料一覧"から貸出ができます。 ※資料の予約、予約状況の確認にはライブラリエへのログインが必要です。

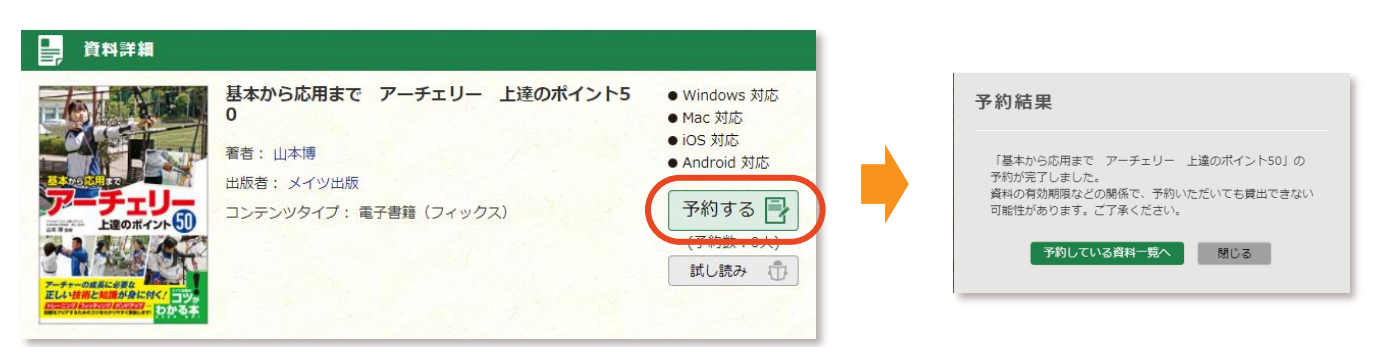